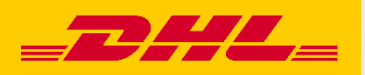

## Hướng dẫn nhanh MyDHL+ Đặt lịch nhận hàng

DHL Express – Excellence. Simply delivered.

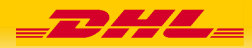

## Đặt lịch nhận hàng chỉ cần vài thao tác đơn giản ....với MyDHL+

Bạn có cần DHL Express đến nhận lô hàng của bạn càng sớm càng tốt? Giờ đây, bạn có thể tạo một yêu cầu nhận hàng ngay lập tức, và xử lý mọi nhu cầu vận chuyển khác bằng giải pháp trực tuyến với MyDHL+, một công cụ dễ dàng sử dụng của chúng tôi.

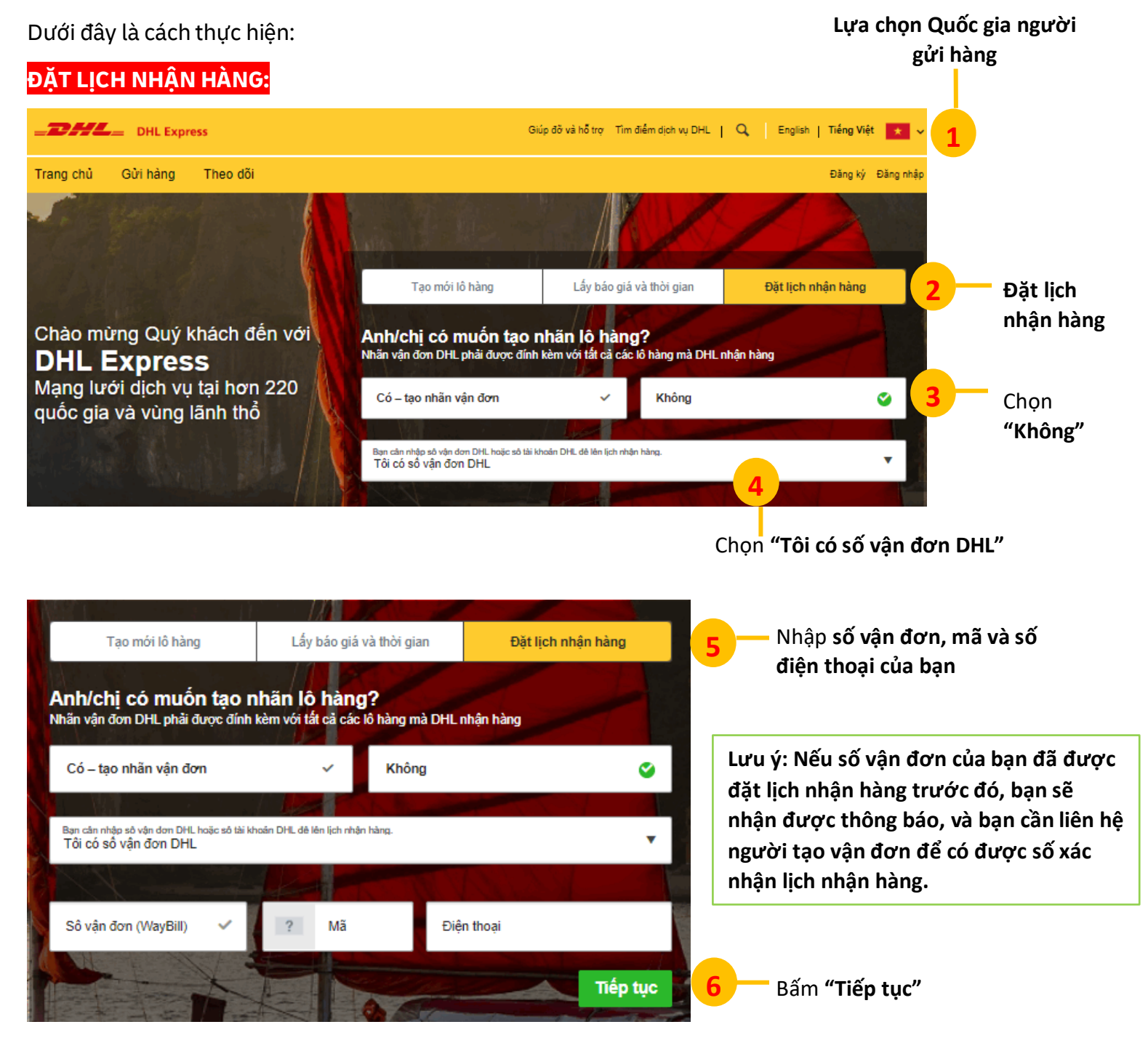

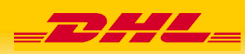

| ĐẶT LỊCH NHẬN H                                                               | ÀNG:                                                                                                    |                                                                                                 |                                             |                                                                     |                                |
|-------------------------------------------------------------------------------|----------------------------------------------------------------------------------------------------|-------------------------------------------------------------------------------------------------|---------------------------------------------|---------------------------------------------------------------------|--------------------------------|
| 7 Nhập thông tin chi tiết Địa chỉ nhận hàng và lựa chọn Vị trí DHL nhận hàng. |                                                                                                    | Địa chỉ nhận hàng                                                                               |                                             |                                                                     |                                |
|                                                                               |                                                                                                    | Tên<br>Ho và tên                                                                                | Nhân viên đến nhận lô hả                    | àng ở đầu?<br>• *                                                   |                                |
|                                                                               |                                                                                                    | ☐ Thông tin liên hệ của doanh nghiệp<br>Công ty <b>0</b>                                        | Những hướng dẫn cho ni<br>Cung cấp thêm nhữ | hân viên giao nhận<br>ng hướng dẫn cho nhân viên nhận               |                                |
|                                                                               |                                                                                                    |                                                                                                 | * hang                                      |                                                                     |                                |
|                                                                               |                                                                                                    | Quốc gia/Vùng<br>Vietnam                                                                        | ~                                           |                                                                     |                                |
|                                                                               |                                                                                                    | Dia chi                                                                                         | *                                           |                                                                     |                                |
|                                                                               |                                                                                                    | Địa chỉ 2                                                                                       |                                             |                                                                     |                                |
|                                                                               |                                                                                                    | Địa chỉ 3                                                                                       |                                             |                                                                     |                                |
|                                                                               |                                                                                                    | Vùng lần cận<br>DISTRICT V HO CHI MINH                                                          |                                             |                                                                     |                                |
|                                                                               |                                                                                                    | Địa chỉ khu dân cư                                                                              |                                             |                                                                     |                                |
|                                                                               |                                                                                                    | Địa chi Email<br>DHL sẽ gửi thông báo về lô hàng đến địa chỉ emai                               | l này *                                     |                                                                     |                                |
|                                                                               |                                                                                                    | Dòng điện thoại Mã Điện thoại<br>Sô di∢ ▼ 84                                                    | *                                           |                                                                     |                                |
|                                                                               |                                                                                                    | Bật SMS                                                                                         |                                             |                                                                     |                                |
|                                                                               |                                                                                                    | Mar Contraction                                                                                 |                                             | 8 Tiếp tục                                                          | Bấm <b>"Tiếp tục"</b>          |
|                                                                               |                                                                                                    |                                                                                                 |                                             |                                                                     |                                |
|                                                                               | Khi nào (                                                                                                    | chúng tôi có thể nhận lô hàng này?                                                              |                                             |                                                                     |                                |
| 9                                                                             | Số kiện                                                                                                    | Tổng trọng lượng (toàn lô hàng) <u>kg</u> K                                                     | ích thước kiện lớn nhất <u>cm</u>           |                                                                     |                                |
|                                                                               | 1                                                                                                    | × kg                                                                                            | Chiêu * x Chiêu *                           | x Chiêu *                                                           |                                |
| Nhập <b>Chỉ tiết lô hàn</b>                                                   | g                                                                                                    |                                                                                                 |                                             |                                                                     |                                |
|                                                                               | 🗌 Tôi cần                                                                                                    | n nhân viên mang đến đóng gói của DHL cho                                                       | lô hàng này                                 | 10                                                                  | iến tục Bấm <b>"Tiến tục</b> " |
|                                                                               |                                                                                                    |                                                                                                 |                                             |                                                                     | Ban nep tục                    |
| 11                                                                            | Khi nào                                                                                                    | chúng tôi sẽ nhận lô hàng của bạn?                                                              |                                             |                                                                     |                                |
|                                                                               | Ngày nhận<br>2023-1                                                                                                    | nàng Cửa số nhận hài<br>0-10                                                                    | ng – Lô hàng đã sẵn sàng khi                | nhân viên đến nhận<br>Sớm nhất                                      |                                |
|                                                                               |                                                                                                    |                                                                                                 |                                             | 6:30 pm                                                             | Chỉ định <b>thời gian</b>      |
| Nhạp <b>Ngay nhạn</b><br>bàng mọng muốn                                       | 9:00 am 11:46 am 2:30 pm 5:15 pm 8:00 pm nhật hàng<br>Vui lòng cài đặt ít nhất 60 phút giữa thời gian lấy hàng sớm nhất và muộn nhất nhận hàng                                                               |                                                                                                 |                                             |                                                                     |                                |
| nang mong muon                                                                | Thời gian cuối cùng cho một yêu cầu nhận hàng hôm nay là 6:00 pm                                                                                                    |                                                                                                 |                                             |                                                                     |                                |
|                                                                               |                                                                                                    |                                                                                                 | 13                                          |                                                                     |                                |
|                                                                               |                                                                                                    |                                                                                                 |                                             | Bam "Tiep tục                                                       |                                |
| 14                                                                            | Xác nhận yêu cầi                                                                                                    | u nhận hàng                                                                                     |                                             |                                                                     |                                |
|                                                                               |                                                                                                    |                                                                                                 |                                             | Số xác nhận yêu cầu nhận<br>bàng CBJ231010152131                    |                                |
|                                                                               | <ul> <li>Cam on bạn da c</li> <li>Bạn sẽ nhận đượ</li> </ul>                                                                                                    | chọn lên lịch yêu câu nhận hàng!<br>ợc một email xác nhận với các thông tin chi tiết nhận hàng. |                                             | Đã đặt Giờ nhận hàng                                                |                                |
| Nhập Xác nhận yêu                                                             |                                                                                                    |                                                                                                 |                                             | 10/10/2023 6:30 pm - 8:00 pm<br>Địa chỉ nhận hàng                   |                                |
| cầu nhận hàng                                                                 | Chúng tôi chọn cái gỉ? Gời email hoặc tin nhắn về yêu cầu nhận hàng này Gời thông bảo                                                                                                    |                                                                                                 |                                             | ESS test<br>Company<br>kenny.ngoc@gmail.com<br>+84.28.3652.1421     | 15                             |
|                                                                               |                                                                                                    |                                                                                                 |                                             | HO CHI MINH,<br>Vietnam                                             | Đăng ký cho <b>MyDHL+</b>      |
|                                                                               |                                                                                                    | n 40 ha 100 m 40 3 m - 1 m -                                                                    |                                             | Nếu bạn cần sửa đối hoặc hủy bỏ<br>yêu cầu nhận hàng, vui lòng liên | nếu bạn chưa đăng ký           |
|                                                                               | rạn nương lợi ICH tiết Kiệm tượn giản<br>Làm cho giao hàng quốc tế nhanh chóng và dễ dàng! Lưu địa chỉ, truy cập lịch sử giao hàng, theo dõi tình trạng lô h<br>và hơn thế nữa. Đăng ký MyDHL+ ngay bảy giớ! |                                                                                                 |                                             | hệ với bộ phận Dịch vụ Khách<br>hàng theo số 1800 1530.             |                                |
|                                                                               | Đăng ký cho MyD                                                                                                    | HL+                                                                                             |                                             | Lấy báo giá và thời gian                                            | Dang ký cho MyDHL+             |
|                                                                               |                                                                                                    |                                                                                                 |                                             | Tạo mới lô hàng                                                     |                                |

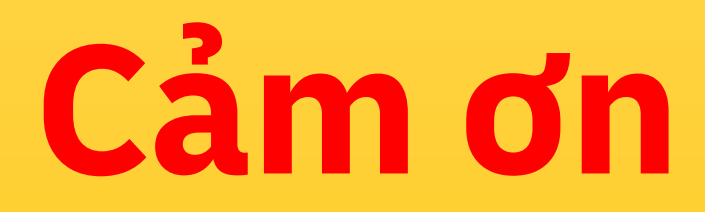

DHL Express mydhl.express.dhl/vn